## As a Lab - Entering results on a VS 10-11 Coggins form in VSPS

When you get an electronic lab submission log into VSPS, then click on Labs on the left.

|              | Action | Dog'd | Dubliched  | Undated    | Author        | Headline    |
|--------------|--------|-------|------------|------------|---------------|-------------|
| ness Profile | Action | neq u | 02/15/2017 | opuated    | Heather Dearl | New Netical |
|              | [view] |       | 03/15/2017 |            | Heather Pearl | New Notice: |
| onal Profile | [view] |       | 03/15/2017 |            | Heather Pearl | New Notice! |
| ccreditation | [view] |       | 03/07/2017 | 03/07/2017 | Heather Pearl | New Notice! |
| os VSPS      | [view] |       | 03/08/2017 | 03/08/2017 | Heather Pearl | New Notice! |
| ll Apps      | [view] |       | 03/15/2017 | 03/15/2017 | Heather Pearl | New Notice! |
| act Us       |        |       |            |            |               |             |

Click on Find Test Records

eAuth Help Desk: 800-457-3642 (Opt 1)

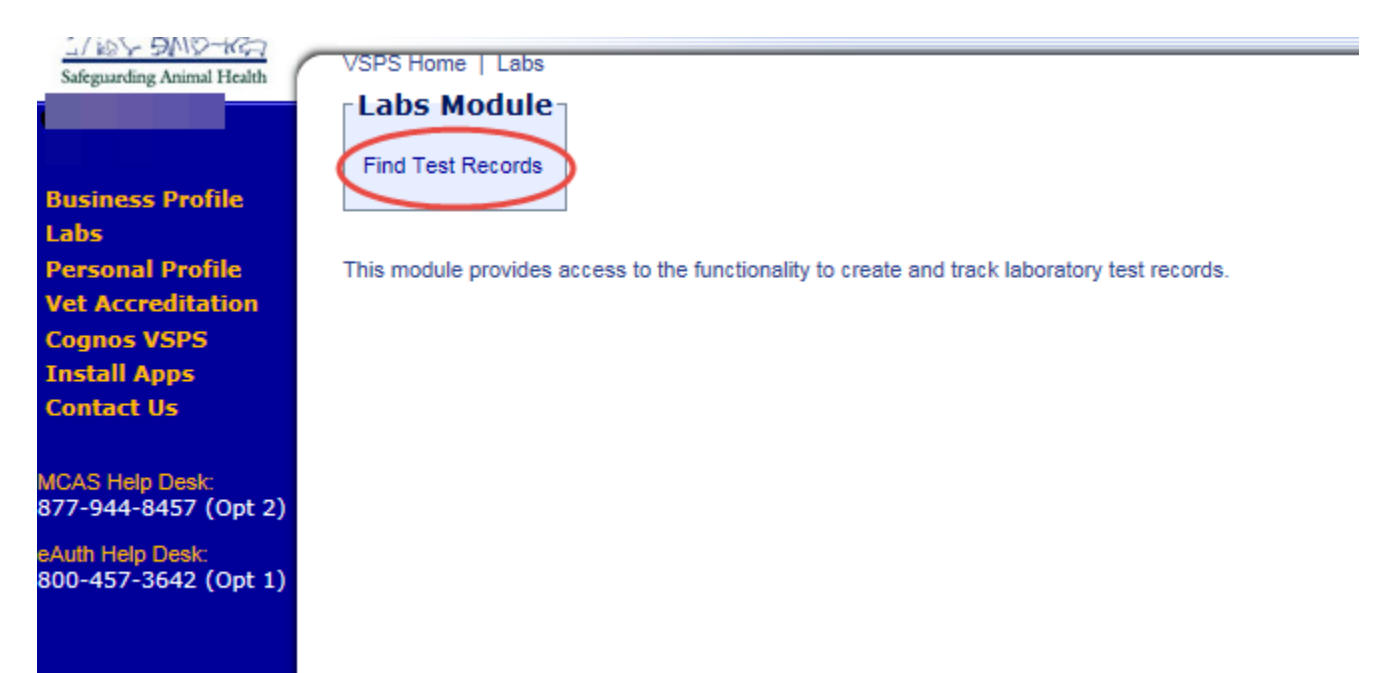

The screen below shows the search screen where you can search for the submission.

You can search by any of the fields, but most commonly labs search using the Test Record # and click on Search. (The Test Record # is the Serial Number listed on the VS 10-11 form.)

The record will come up listed below the search criteria area. Click on Edit.

| The second second      |                                                                    | USUR - APTID                                    | Suppris           | ed Sites 💌 | 2 Web Sile | e Gallery •                               |                                                                 |                                                                                                    |                                                                   | • 🔯 • 🖂                                             | (H) * Face *                                      | Safety + Tools + |
|------------------------|--------------------------------------------------------------------|-------------------------------------------------|-------------------|------------|------------|-------------------------------------------|-----------------------------------------------------------------|----------------------------------------------------------------------------------------------------|-------------------------------------------------------------------|-----------------------------------------------------|---------------------------------------------------|------------------|
| 1 × 10 × 10            | COMPRESS TO AN OTHER                                               | and Yard Barrists                               | -                 |            | 80000      |                                           |                                                                 |                                                                                                    |                                                                   |                                                     |                                                   |                  |
| ariting Astend Hisble  |                                                                    |                                                 |                   |            |            |                                           |                                                                 |                                                                                                    |                                                                   |                                                     |                                                   |                  |
| of second              | Search Lest 0.                                                     | torde Celtari                                   | -                 |            |            |                                           |                                                                 |                                                                                                    |                                                                   |                                                     |                                                   |                  |
| sess Profile           | Test Record #                                                      | 211091                                          | _                 |            |            | Vet Piest Na                              | me .                                                            |                                                                                                    |                                                                   | VerL                                                | aul Name                                          |                  |
| and Decide             | Laboratory Name                                                    |                                                 | LA.               |            |            | Owney First Na                            | me                                                              |                                                                                                    |                                                                   | Owner L                                             | ast Name                                          |                  |
| ccreditation           | 100.000                                                            | Select Diseases<br>Rahesinsis                   |                   |            | 2          |                                           |                                                                 |                                                                                                    |                                                                   |                                                     |                                                   |                  |
| werer Reports          | Disease                                                            | Bobulism                                        |                   |            |            | Accredited SI                             | ste Select St                                                   | əle                                                                                                |                                                                   |                                                     |                                                   |                  |
| et Us                  |                                                                    | Strep. equi (Strer                              | rgles)            |            |            |                                           |                                                                 |                                                                                                    |                                                                   |                                                     |                                                   |                  |
|                        | \$tatus                                                            | Select a Status                                 | •                 |            |            | Create Date Fr                            | pere .                                                          | -                                                                                                  |                                                                   |                                                     | Tu                                                | -                |
| est<br>44-8457: select | Species                                                            | Select a Species                                | •                 |            |            | Dutorist Duto Fr                          | om .                                                            |                                                                                                    |                                                                   |                                                     | To                                                |                  |
| <b>3.</b>              | Requested Test Type                                                | Select a Test Typ                               |                   |            |            | Compilele Date Fr                         | oni i                                                           |                                                                                                    |                                                                   |                                                     | To                                                | =                |
|                        | Animal ID (AIN)                                                    |                                                 |                   |            |            |                                           | Al dates m                                                      | unl be in the forms                                                                                | e meniteirore                                                     |                                                     |                                                   |                  |
|                        | Animal Name                                                        |                                                 |                   |            |            |                                           |                                                                 |                                                                                                    |                                                                   |                                                     |                                                   |                  |
|                        |                                                                    |                                                 |                   |            |            |                                           |                                                                 |                                                                                                    |                                                                   |                                                     |                                                   |                  |
|                        |                                                                    |                                                 |                   |            |            |                                           | By default,                                                     | search results incl                                                                                | ude only electro                                                  | ric submissions (ber                                | the suffernition for lask                         |                  |
|                        | Accession #                                                        |                                                 |                   |            |            |                                           | By default,<br>electronical                                     | search results incl<br>Ry)                                                                         | ude only electro                                                  | nic submissions (be                                 | ds submitted to tak                               |                  |
|                        | Accession #                                                        | 0                                               |                   |            |            |                                           | By default,<br>electronica<br>Directual                         | search results incl<br>8y)<br>e paper submission                                                   | ude only electric                                                 | ric administra (br                                  | de automitied to tak                              |                  |
|                        | Accession #<br>Promise 10                                          | 2                                               |                   |            |            |                                           | By default,<br>electronica<br>D Include                         | search results incl<br>Ay)<br>e paper submission                                                   | ude only electric<br>re                                           | nit sulanissiuns (kn                                | de eutorethed fo lab                              |                  |
|                        | Accession #<br>Province 10                                         | Search Ret                                      | um.               |            |            |                                           | By default,<br>electronica                                      | search results inc<br>ap)<br>a paper submission                                                    | ude only electro<br>re                                            | nic submissions (he                                 | de extended to tak                                |                  |
|                        | Accession #<br>Premise 10                                          | 2<br>Search Ref                                 | un ]              |            |            |                                           | By default,<br>electronica<br>Directori                         | search results incl<br>(g)<br>() paper submission                                                  | ode only electro<br>re                                            | nit tubritation (he                                 | de submitted to lab                               |                  |
|                        | Accession #<br>Promise 10<br>[Copy Selected (no                    | Search Ret                                      | um ]              |            |            |                                           | lly delaut,<br>niechanca<br>E inclusio                          | search results incl<br>(g)<br>paper submission<br>socted (with spe                                 | ode only electric<br>na<br>x2ements);                             | nic tubritations (her                               | de sutervited to tak                              |                  |
|                        | Accession F<br>Pressue 20                                          | Search Ref                                      | wn]               |            |            |                                           | By default,<br>siechunca<br>Dirichunca<br>Dirichunca<br>Include | seach results ind<br>(p)<br>paper submission<br>octed (with spe                                    | ode only electro<br>na<br>sciencena)(                             | nic submissions (her                                | te submitted to tak<br>Search                     |                  |
|                        | Accesson #<br>Premier to<br>Copy Selected (no<br>Select * Action   | Serial a                                        | Species           | Name       | Count      | Disease                                   | Ity onlast,<br>electronica<br>Copy Sele<br>Vet<br>Name          | search results ind<br>by)<br>a paper submission<br>sected (with spe<br>Lab<br>Name                 | ode only electro<br>na<br>sciencens);<br>Status                   | nt submissions (her<br>Create Date                  | sauch<br>Search<br>Date                           | Complete Date    |
|                        | Accession #<br>Premise 10<br>[Copy Selected (no<br>Select * Action | Secion Rat<br>specimens);<br>Serial #<br>211091 | Species<br>Equine | Name       | Count      | Disease                                   | Ity onlast,<br>sinchunca<br>Copy Sele<br>Vet<br>Name            | search results incl<br>b)<br>a paper submission<br>sected (with spe<br>Lab<br>Name<br>State Values | ode only electro<br>na<br>ximens);<br>Status<br>Submitted         | nit submissions (ber<br>Create Date 1<br>85/16/2912 | Search<br>Search<br>Solowit<br>Date<br>85/16/2012 | Complete Date    |
|                        | Accessor #<br>Premise to<br>Copy Selected (no<br>Select * Action   | Secial #<br>211091                              | species<br>torre  | Name       | Coust      | Disease<br>Equire<br>Infectous<br>Areesia | Ry default,<br>stechanica<br>li include<br>li Copy Sele         | search results incl<br>b)<br>octed (with spe<br>Lab<br>Name<br>Tioth Data                          | vie only electro<br>te<br>scimens);<br><u>Status</u><br>Submitted | rit subrissions (bri<br>Create Date 1<br>85/16/2912 | Search<br>Search<br>Solveit<br>Date<br>Miniscolo  | Complete Date    |

## Enter the Received Date and Accession #.

## Click on 'Receive in Lab'.

| (←) 🕞 🔡 https://c                 | owebtest02.aphis.usda 🔎 👻 😵 Certificat 🖒 🗙 🥝 USDA Web Services Log-In          | SPS Veterinary Services Pr ×    | în ★ \$              |
|-----------------------------------|--------------------------------------------------------------------------------|---------------------------------|----------------------|
| <u>File Edit V</u> iew F <u>a</u> | vorites <u>T</u> ools <u>H</u> elp                                             |                                 |                      |
| 👍 🍟 USDA - APHIS (                | 3) 👹 USDA - APHIS (2) 👹 USDA - APHIS 🚺 Suggested Sites 🔻 🎒 Web Slice Gallery 🔻 | 🟠 🔻 🖾 👻 📑 🖶 Y Page 🔻 Safety 🕶   | T <u>o</u> ols ▼ 🕢 ▼ |
| Vs                                | Veterinary Services                                                            | Log                             | jout Help            |
| Veterinary Services               | r rocess streamlining                                                          |                                 |                      |
| Safeguarding Animal Health        | VSPS Home   Labs   Find Test Records   Edit Test Record                        |                                 |                      |
| Tracey Samuelson                  | Receive In Lab Void Save Cancel Show VS 10-11                                  |                                 |                      |
| Business Profile                  | Test Record Data                                                               |                                 |                      |
| Labs                              | Veterinarian Sara J. Bakken                                                    |                                 |                      |
| Personal Profile                  | Veterinary State License Number 1050 - North Dakota                            |                                 |                      |
| Vet Accreditation                 | Serial #/Test Record 211092                                                    |                                 |                      |
| Install Anns                      | Species Equine                                                                 |                                 |                      |
| Contact Us                        | Disease Equine infectious Anemia                                               |                                 |                      |
|                                   | Teet Deseon Annual                                                             |                                 |                      |
| Help Desk:                        | Laboratory North Dakota State Vet Diag. Lab. ND State Univ.                    |                                 |                      |
| 877-944-8457: select              | Submission Date: 05/16/2012                                                    |                                 | _                    |
| option of                         | 05/16/2012                                                                     |                                 | =                    |
|                                   | Received Date: 05/10/2012 unit                                                 |                                 |                      |
|                                   |                                                                                |                                 |                      |
|                                   | I want to                                                                      |                                 |                      |
|                                   | These actions will apply to the list of specimens below.                       |                                 |                      |
|                                   | Select Action                                                                  | Apply                           |                      |
|                                   |                                                                                | Арру                            |                      |
|                                   |                                                                                |                                 |                      |
|                                   | Specimens                                                                      |                                 |                      |
|                                   | Select All                                                                     |                                 |                      |
|                                   | Select Action Animal ID(s) Specimen Min Age Max/Single Date Sample             | Accession # Lab Test Test Date  |                      |
|                                   | Tube # Age (mm/dd/yy                                                           | ech Results Type Used Completed |                      |
|                                   | [Edit Specimen] Tattoo: Farah 4 7 YEARS 05/01/2012                             |                                 |                      |
|                                   | Despire In Lab Vaid Sava Canaal Shaw VS 10 11                                  |                                 |                      |
|                                   | Calicel Show VS 10-11                                                          |                                 |                      |
| N                                 | n]                                                                             |                                 | ST LE THE            |
|                                   |                                                                                |                                 | 🔍 100% 🔻             |

If you don't have any remarks you can enter the Test Results and Test Type Used.

| 🗲 📀 🛫 https://coweditesi82.sphin: usda.gov vsp.u/ 🔎 🗣 😮 Certificate error 🕫 🗙 🧭 USDA Web Services Log-In 🖉 VSPS Veterinary Services Pr 🗴                                                                                                    | ↑ ★ Φ                 |
|----------------------------------------------------------------------------------------------------|-----------------------|
| Eile Edit View Favorites Iools Help                                                                                                    |                       |
| 🚖 😇 USDA - APHIS (3) 😇 USDA - APHIS (2) 😇 USDA - APHIS 🚺 Suggested Sites 🔻 🗿 Web Slice Gallery 💌 🦓 🕆 🔝 👘 👻 Page 🖛 Safety 💌                                                                                                    | T <u>o</u> ols ▼      |
| V6 Veterinary Services                                                                                                    | Logout Help           |
| Veterinary Services Process Streamlining                                                                                                    |                       |
| AND SAVERA VSPS Home   Labs   Find Test Record                                                                                                    |                       |
| Safeguarding Animal Health                                                                                                    |                       |
| The Test Record has been received.                                                                                                    |                       |
| Business Profile Mark Complete Void Save Cancel Show VS 10-11                                                                                                    |                       |
| Labs Personal Defile c Test Record Data                                                                                                    |                       |
| Ver Accreditation Velerinarian Sara J Bakken                                                                                                    |                       |
| Discoverer Reports Veterinary State License Number 1050 - North Dakota                                                                                                    |                       |
| Install Apps Serial #/Test Record 211091                                                                                                    |                       |
| Contact Us Species Equine                                                                                                    |                       |
| Disease Equine Infectious Anemia                                                                                                    |                       |
| Help Desk<br>873 044 574 extent<br>873 044 574 extent<br>874 045 574 extent<br>874 045 574 extent<br>874 045 574 ext |                       |
| or/r=surections Select option 3. Test Reason Annual                                                                                                    |                       |
| Laboratory North Dakota State Vet Diag. Lab, ND State Univ.                                                                                                    |                       |
| Submission Date: 05/16/2012                                                                                                    |                       |
| Received Date: 05/16/2012                                                                                                    |                       |
| ۲I want to                                                                                                    |                       |
| These actions will apply to the list of specimens below.                                                                                                    |                       |
| Select Action  Apply                                                                                                    |                       |
|                                                                                                    |                       |
| Engineer                                                                                                    |                       |
| Specificity Select All                                                                                                    |                       |
| Select Action Animal ID(s) Specimen Min Age Max/Single Date Sampled Accession # Lab Test Test                                                                                                    | ite                   |
| Iube # Age (mm/dd/yyyy) lech Results Type Used c                                                                                                    | mpieted               |
| Call Name: Farah 1 / YEAKS USIO1/2012 UUU2 Iracey samuent TNOT_TESTED 💌 Select Method 😏                                                                                                    |                       |
| Mark Complete Void Save Cancel Show VS 10-11                                                                                                    |                       |
|                                                                                                    |                       |
| [Version 6.7.2, build 2212] USDA   APHIS   Veterinary Services   Prive                                                                                                    | acy Policy   Email Us |
|                                                                                                    | 🔍 100% 🔻 🔡            |

If you need to enter remarks you can click on 'Edit Specimen' and enter the test results, test type used, and Remarks. The Testing Complete Date will fill in as today's date when you click 'Mark Complete'. If you want it to be a different date you can enter the Date Complete in the Edit Specimen area.

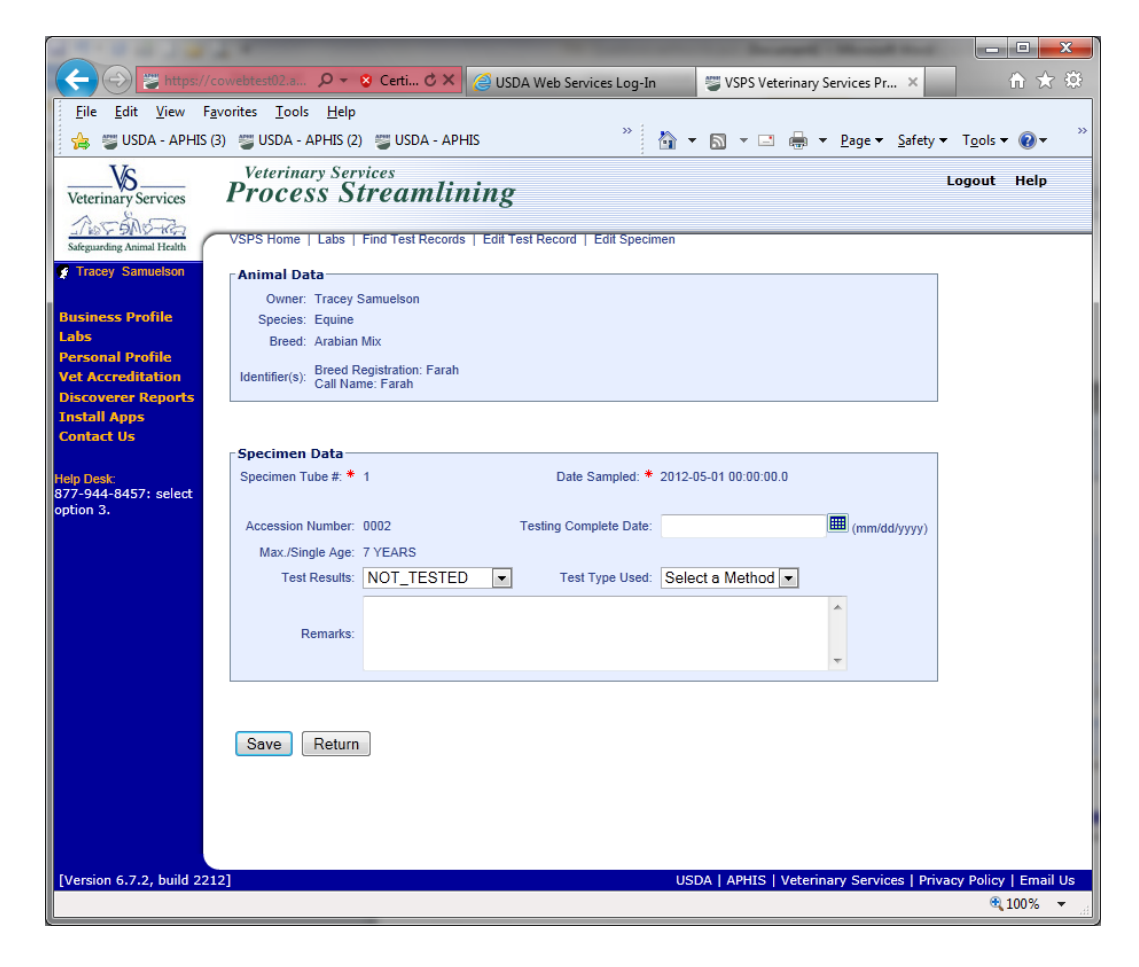

- 1. View the VS 10-11 form and check for accuracy.
- 2. If the form is accurate click on **Mark Complete** and the Vet will be able to view and print an Official Copy.

| VS                     | Vision - nortes (2)                                                                                                    | A soon . wear 130               | Advented tables . To list | the second building of the second second sec |                  |             |          | and the second second sec |        |
|------------------------|----------------------------------------------------------------------------------------------------|---------------------------------|---------------------------|----------------------------------------------------------------------------------------------------|------------------|-------------|----------|----------------------------------------------------------------------------------------------------|--------|
| VS                     | A Court of the second second s |                                 |                           | e an ann an an an an an an an an an an an                                                                                                    |                  | - 10        |          | Take South Store                                                                                                    |        |
| a second second second | Process St                                                                                                    | reamlining                      |                           |                                                                                                    |                  |             |          | Logout                                                                                                    | t Help |
| -Zo.                   | 11000035.00                                                                                                    | , cumming                       |                           |                                                                                                    |                  |             |          |                                                                                                    |        |
| ing Avenual Hauth      | VSPS Hone   Labs   1                                                                                                    | Find Test Records   Edit Tes    | Record                    |                                                                                                    |                  |             |          |                                                                                                    |        |
| y Samuelson            | Mark Complete                                                                                                    | Void Sam Can                    | Show US 10.1              | a .                                                                                                    |                  |             |          |                                                                                                    |        |
| 1000000                | - mark company                                                                                                    | TANK [ GOVE ] CON               | An Other Address          | 10 j                                                                                                    |                  |             |          |                                                                                                    |        |
| s Profile              | Test Record Data                                                                                                    |                                 |                           |                                                                                                    |                  |             |          |                                                                                                    |        |
| d Profile              | Veterinary State Licen                                                                                                    | ne Number 1050 - North Dat      | eta                       |                                                                                                    |                  |             |          |                                                                                                    |        |
| reditation             | Setial #/T                                                                                                    | est Record 211092               | 293                       |                                                                                                    |                  |             |          |                                                                                                    |        |
| rer Reports            | 2000 C                                                                                                    | Species Equine                  |                           |                                                                                                    |                  |             |          |                                                                                                    |        |
| Apps                   |                                                                                                    | Deesse Equine Infectiour        | Anemia                    |                                                                                                    |                  |             |          |                                                                                                    |        |
| 105 C                  | Requested                                                                                                    | I Test Type ELISA               |                           |                                                                                                    |                  |             |          |                                                                                                    |        |
| É.                     | 71                                                                                                    | est Reason Annual               |                           | 2000 V                                                                                                    |                  |             |          |                                                                                                    |        |
| 8457: select           | S. day                                                                                                    | Laboratory North Callota 21a    | te verbag cas no stat     | 1 Chine                                                                                                    |                  |             |          |                                                                                                    |        |
| 8                      | Reto                                                                                                    | eived Date: 05/16/2012          |                           |                                                                                                    |                  |             |          |                                                                                                    |        |
|                        | -                                                                                                    |                                 |                           |                                                                                                    |                  |             |          |                                                                                                    |        |
|                        | I want to                                                                                                    |                                 |                           |                                                                                                    |                  |             |          |                                                                                                    |        |
|                        | These actions will app                                                                                                    | ly to the list of specimens bei | M                         |                                                                                                    |                  |             |          | 40                                                                                                    |        |
|                        | Select Action                                                                                                    |                                 |                           |                                                                                                    |                  |             |          | Apply                                                                                                    |        |
|                        | -                                                                                                    |                                 |                           |                                                                                                    |                  |             |          |                                                                                                    |        |
|                        | Specimens                                                                                                    |                                 |                           |                                                                                                    |                  |             |          | 1                                                                                                    |        |
|                        | E Select All                                                                                                    |                                 |                           |                                                                                                    |                  |             |          |                                                                                                    |        |
|                        | Select Action                                                                                                    | Animal ID(s) Specime            | In Min Age Max/Sing       | le Date Sampled Acce                                                                                                    | usion # Lab      | Test        | Test     | Date                                                                                                    |        |
|                        | IT that Searches                                                                                                    | Talley Farah A                  | TVEADS                    | 0001/00/ 9999                                                                                                    | Traces Samueland | NEGATIVE    | FUSA     | -                                                                                                    |        |
|                        | El pos sprotos                                                                                                    | I cannot cannot be              | 1 TENNS                   |                                                                                                    |                  | THE GRATTER | 101 CLAN | 100                                                                                                    |        |
|                        | Mark Complete                                                                                                    | Void Save Can                   | cel Show VS 10-1          |                                                                                                    |                  |             |          |                                                                                                    |        |
|                        | -                                                                                                    |                                 | -                         |                                                                                                    |                  |             |          |                                                                                                    |        |
|                        | (2)                                                                                                    |                                 |                           |                                                                                                    |                  |             |          |                                                                                                    |        |
|                        | 4                                                                                                    |                                 |                           |                                                                                                    |                  |             |          |                                                                                                    |        |

Please keep in mind no changes can be made to the form after you click on **Mark Complete**. The form will be Official at that time. In order to VOID the official form the AD at the Federal Office in your State will need to be contacted to receive approval to Void the form.

When you view the VS10-11 <u>before</u> you click Mark Complete and notice a change needs to be made, you can VOID the Unofficial form without approval from the AD. The vet can then resubmit the form with the corrections for you to enter the results on.